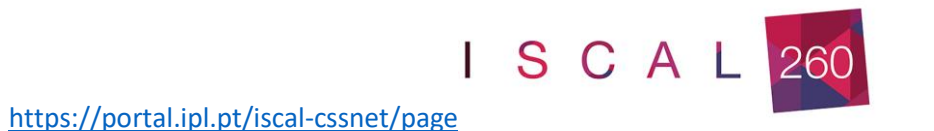

# Manual de candidatura online

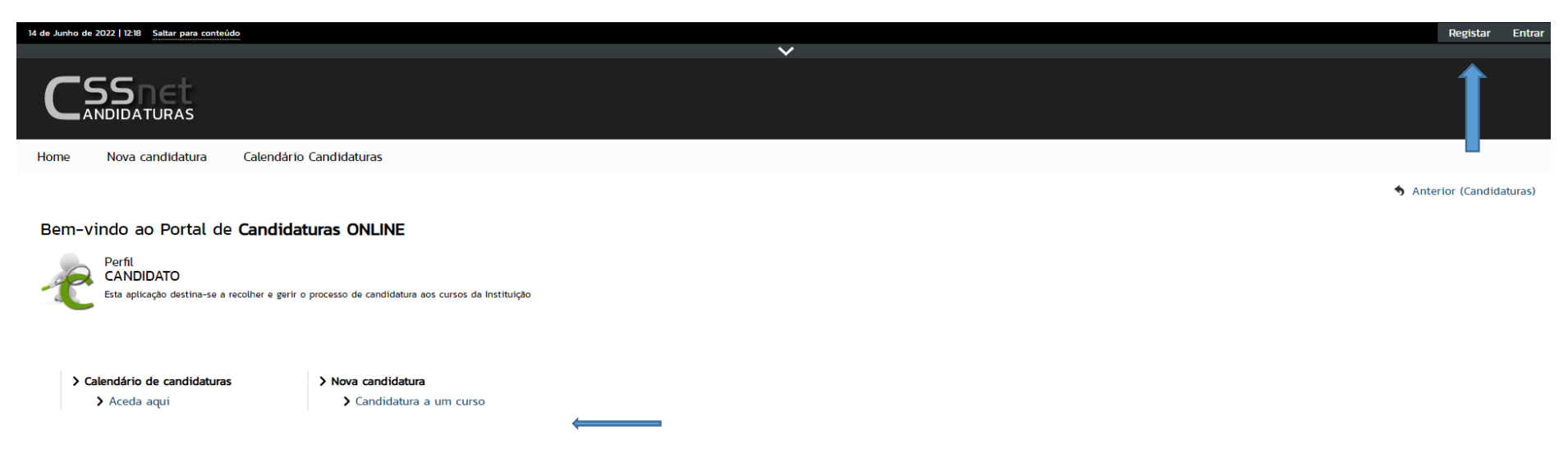

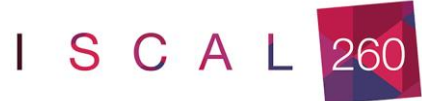

| Home Nova candidatura Calendário Candidaturas                                                                                                    |                                                                                              |                                |
|----------------------------------------------------------------------------------------------------|----------------------------------------------------------------------------------------------|--------------------------------|
| Registo                                                                                                    | Autenticação 🗙                                                                               | 🖘 Anterior (Datas Candidatura) |
| O seu email foi enviado com sucesso!<br>Irá receber um e-mail com o seu utilizador e palavra-chave para poder formalizar o seu pedido.<br>Este processo pode demorar alguns minutos. Se por alguma razão a mensagem não foi recebida, contacte os | Auto-registo Todos os campos são de preenchimento obrigatório Introduza o nome de utilizador |                                |
| Powreed by D CSSnet - Apilicacio Web   ISCAL                                                                                                    | Introduza o indire completo de dunzación Introduza o email Confirme o email                  | <sup>® ∣</sup> CSSnet          |
|                                                                                                    | Li e aceito os termos & condições Campos de preenchimento obrigatório Registar               |                                |
|                                                                                                    |                                                                                              |                                |

### Receberá um email para ativação do registo

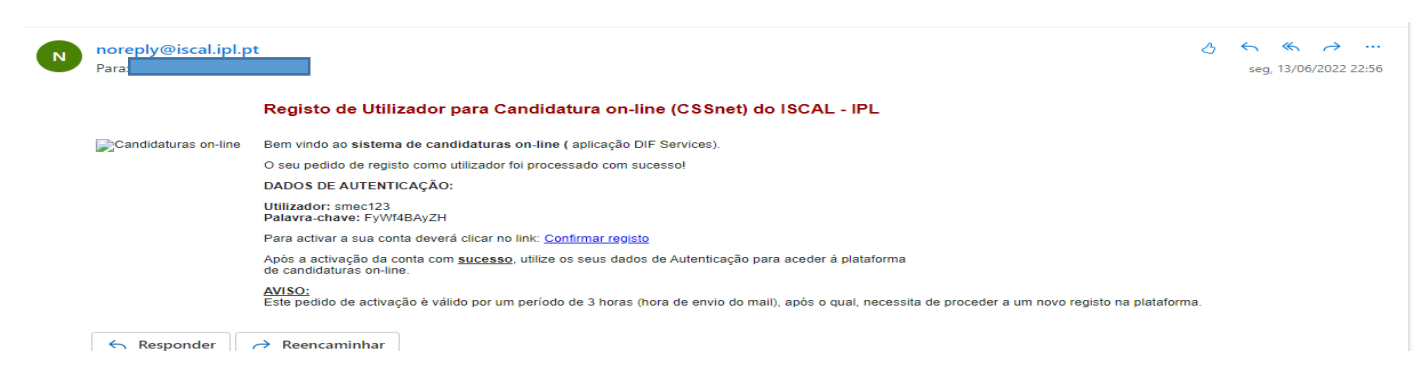

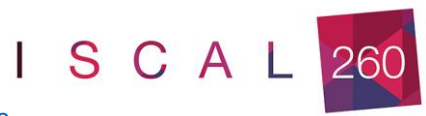

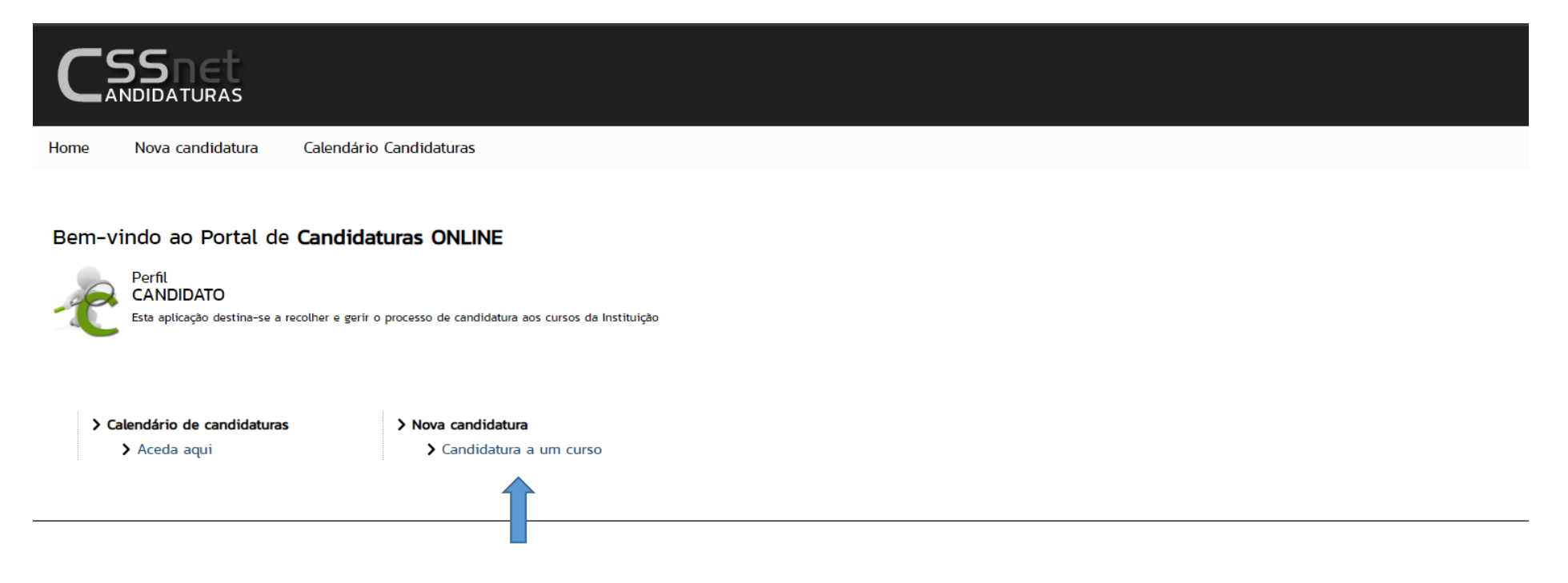

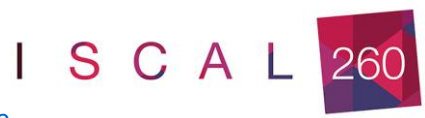

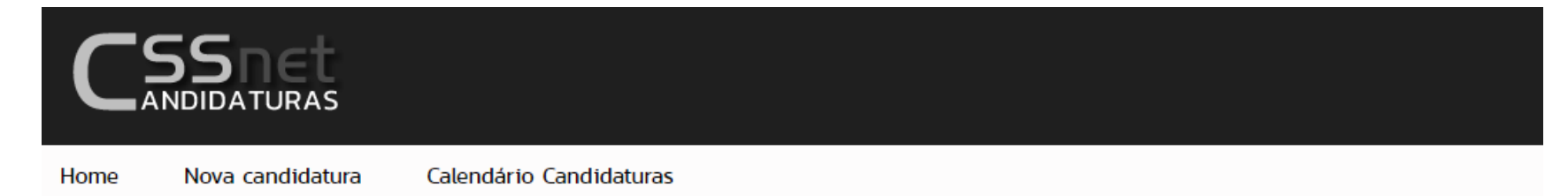

# Formulário de Candidatura

| 💼 Candidatura  | Regime candidatura: C.Mest.                                   |                        |
|----------------|---------------------------------------------------------------|------------------------|
|                |                                                               | O<br>Escolha de Cursos |
| Escolha de Cu  | so(s)                                                         |                        |
| Ano letivo     | 2022-23                                                       |                        |
| Instituição    | Instituto Superior de Contabilidade e Administração de Lisboa |                        |
| Tipo de Curso  | Mestre                                                        |                        |
| Curso(s) a que | se candidata                                                  |                        |
| Curso* «Se     | ecione»                                                       |                        |
| Não se pode ca | didatar ao mesmo curso mais que uma vez no mesmo ano letivo.  |                        |

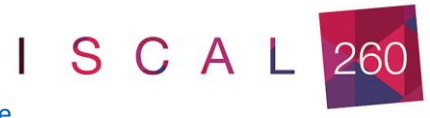

### Formulário de Candidatura

| Candidatura Regime: C.Mest.                                |                               |  |
|------------------------------------------------------------|-------------------------------|--|
|                                                            | •                             |  |
| E                                                          | colha de Cursos               |  |
|                                                            |                               |  |
|                                                            |                               |  |
| Dados Pessoais                                             |                               |  |
| Nome Completo*                                             |                               |  |
| '<br>Sexo*                                                 |                               |  |
| Data de Nascimento*                                        | 08/09/1975 I                  |  |
| Estado Civil*                                              | «Pesquise ou selecione»       |  |
| Tipo de identificação*                                     | Cartão de Cidadão Y           |  |
| Nº do documento de identificação*                          |                               |  |
|                                                            | N° documento - N° de controlo |  |
| Data de validade do documento de identificação*            | dd/mm/aaaa                    |  |
| Dados Fiscais*                                             | Português      Estrangeiro    |  |
| Número de identificação fiscal*                            |                               |  |
| Nacionalidade*                                             | «Pesquise ou selecione»       |  |
| Naturalidade*                                              | Portuguesa O Estrangeira      |  |
| Naturalidade (Distrito)*                                   | «Pesquise ou selecione»       |  |
| Naturalidade (Concelho)*                                   | «Pesquise ou selecione»       |  |
| Naturalidade (Freguesia)*                                  | «Pesquise ou selecione»       |  |
| Data obtenção visto residência                             | dd/mm/aaaa                    |  |
| Consulado obtenção visto residência                        |                               |  |
| Como é que teve conhecimento do curso a que se candidatou? | «Pesquise ou selecione»       |  |
| Idioma materno                                             | «Pesquise ou s                |  |
| Compreender Inglês                                         |                               |  |
| Compreensão oral                                           | «Pesquise ou selecione»       |  |
| Leitura                                                    | «Pesquise ou selecione»       |  |

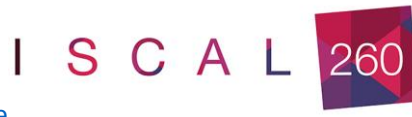

### Documentos de Candidatura

Tandidatura | Regime de Candidatura: C.Mest.

Escolha de Cursos

Dados Pessoais

Documentos do Candidato

Cópia do documento de identificação (frente e verso) Este documento deverá ser obrigatoriamente entregue, só para efeitos de processo de estudante.

Escolher ficheiro Nenhum ficheiro selecionado 🖍 Limpar

Curriculum Vitae, clique aqui para ver o modelo Ver Modelo CV Europeu \* Curriculum Vitae datado e assinado, com indicação do seu percurso escolar e profissional. Sugere-se a utilização do modelo de CV Europeu

Escolher ficheiro Nenhum ficheiro selecionado 💉 Limpar

Cartão de Contribuinte ou Cartão do Cidadão\*

Este documento deverá ser obrigatoriamente entregue, só para efeitos de processo de estudante.

Escolher ficheiro Nenhum ficheiro selecionado 🖍 Limpar

Certificado com descriminação de cadeiras\*

Escolher ficheiro Nenhum ficheiro selecionado

Certificado com média final\*

Escolher ficheiro Nenhum ficheiro selecionado 🖍 Limpar

Carta de intenções justificando e apresentando os motivos da candidatura\* Carta de intenções justificando e apresentando os motivos da candidatura

Escolher ficheiro Nenhum ficheiro selecionado 💉 Limpar

Outros documentos solicitados Outros documentos solicitados Inserir em cada campo os documentos exigidos. Os documentos obrigatórios para a conclusão do processo de candidatura estão identificados com \*

Não são recebidos documentos por outras vias sem ser pela plataforma. Após formalizar e submeter a candidatura não é possível anexar mais documentação

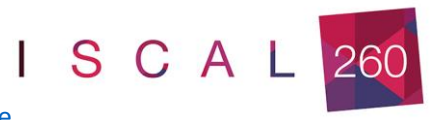

#### Formulário de Candidatura

| Candidatura   Regime de Candidatura: C.Mest.                                       |                                      |                                       |             |
|------------------------------------------------------------------------------------|--------------------------------------|---------------------------------------|-------------|
| e-<br>Escolha de Cursos                                                            | Dados Pessoais                       | Documentos do Candidato (Condicional) | O<br>Resumo |
| Resumo candidatura:                                                                |                                      |                                       |             |
| Se desejar alterar algum dos dados, carregue nos links disponíveis ou n            | avegue pelo link <b>"anterior"</b> . |                                       |             |
| » Regime de Candidatura<br>C.Mest.                                                 |                                      |                                       |             |
| » Instituição<br>Instituto Superior de Contabilidade e Administração de Lisboa     |                                      |                                       |             |
| » Tipo de Curso<br>Mestre                                                          |                                      |                                       |             |
| » Escolha de Curso<br>Mestrado em Gestão das Instituições Financeiras              |                                      |                                       |             |
| » Documentos de Candidatura 👈                                                      |                                      |                                       |             |
| 01. >> Cópia do documento de identificação (frente e verso)                        |                                      |                                       | <b>V</b>    |
| 02. >> Curriculum Vitae, clique aqui para ver o modelo Ver Modelo CV Europeu       |                                      |                                       | <b>V</b>    |
| 03. »> Cartão de Contribuinte ou Cartão do Cidadão                                 |                                      |                                       |             |
| 04. >> Certificado com descriminação de cadeiras                                   |                                      |                                       |             |
| U5. >> Certificado com media final                                                 |                                      |                                       | y           |
| 00. )) Cata de menções justificando e apresentando os motivos da candidadara       |                                      |                                       | ······      |
| 08. >> (Aplicável a cidadãos de naturalidade estrangeira) Comprovativo de residênc | ia em Portugal                       |                                       |             |
|                                                                                    |                                      |                                       | -           |
| L Documento de entrega opcional                                                    |                                      |                                       |             |

5 de 5 secções < Anterior Seguinte 🗲 Finalizar Cancelar 🗙

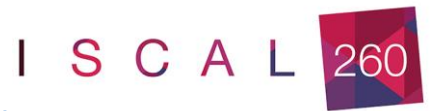

| Home Nova candidatura Calendário Candidaturas                                                                                                    |                                                                                                    |
|----------------------------------------------------------------------------------------------------|----------------------------------------------------------------------------------------------------|
|                                                                                                    | ◆ ▲                                                                                                    |
| Candidatura                                                                                                    |                                                                                                    |
| RESUMO CANDIDATURA         Ano Letivo >> 2022-23         Número de candidatura >> 176         Regime Candidatura >> Ingresso Mestrado         Instituição >> Instituto Superior de Contabilidade e Administração de Lisboa         Tipo de Curso >> Mestre         Curso >> Mestre         Curso(s):         Mestrado em Gestão das Instituições Financeiras         Documentos de Candidatura         Cópia do document         Pormalizar Candidatura         Y Ver Modelo CV Euro | by Comparing a considerados pré-requisitos: o pagamento da taxa de candidatura e a realização das componentes de avaliação exigidas (descriminadas no seu comprovativo de candidatura).     S. Consultar o estado da sua candidatura nesta página, durante e após o prazo de candidatura. |
| Cartão de Contribui<br>Certificado com de<br>Certificado com má<br>Carta de intenções.<br>Alterar Dados Candidatura<br>Formalizar Candidatura<br>F   551.4 Kb                                                                                                    |                                                                                                    |

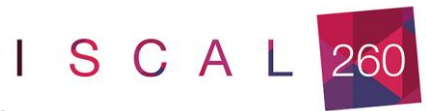

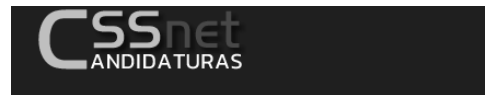

Home Nova candidatura Calendário Candidaturas

#### Candidatura

RESUMO CANDIDATURA

Ano Letivo » 2022-23 Número de candidatura » 176 Regime Candidatura » Ingresso Mestrado Instituição » Instituto Superior de Contabilidade e Administração de Lisboa Tipo de Curso » Mestre Curso(s): Mestrado em Gestão das Instituições Financeiras

Documentos de Candidatura

📙 Cópia do documento de identificação (frente e verso) | PDF | 447.3 Kb

🖉 Ver Modelo CV Europeu ">Curriculum Vitae, clique aqui para ver o modelo Ver Modelo CV Europeu | PDF | 429.6 Kb

🔑 Cartão de Contribuinte ou Cartão do Cidadão | PDF | 447.3 Kb

- 🔎 Certificado com descriminação de cadeiras | PDF | 551.4 Kb
- 🔑 Certificado com média final | PDF | 447.3 Kb

🔑 Carta de intenções justificando e apresentando os motivos da candidatura | PDF | 551.4 Kb

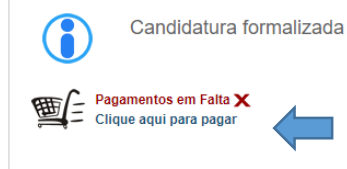

COMPROVATIVO CANDIDATURA Ao submeter a sua Candidatura Online é-lhe disponibilizado um comprovativo. Este ficheiro contém a informação sobre os dados inseridos. Monte de la completa da completa da

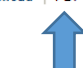

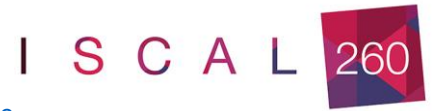

| 9 de Junho de                            | 2021   13:57   |               |                                                                                                    | SAIR              |
|------------------------------------------|----------------|---------------|----------------------------------------------------------------------------------------------------|-------------------|
| Home                                     | Datas Candidat | tura          |                                                                                                    | Meu Perfil        |
| Fechar                                   |                |               | Anterior (Candidaturas)                                                                                                    | Fechar 💻          |
| Resumo Pedi                              | ido            | Pagame        | ntos Online                                                                                                    | > Candidaturas    |
| Item(s): <b>1</b><br>TOTAL: <b>53.00</b> | EUR            | 1 - Selecçâ   | o Item(s) 2 - Modo Pagamento 3 - Confirmação 4 - Resultado Pagamento                                                                                                    | Datas Candidatura |
|                                          |                | ESCOLHA M     | ODO DE PAGAMENTO                                                                                                    |                   |
|                                          |                | Modo(s) F     | agamento:*                                                                                                    |                   |
|                                          |                | MULTIBANCO    | O Referências MB - Multibanco Será gerada uma única referência para o pagamento dos itens seleccionados, por entidade. Nesta modalidade, terá que se dirigir a uma caixa MB com o número de referência que lhe será atribuido no final da confirmação deste pagamento. |                   |
|                                          |                | <b>*</b> \$\$ | Cartão de Crédito Nesta via de pagamento será redireccionado para uma página de pagamento SIBS, fora do ambiente netP@, onde poderá inserir em segurança os dados de pagamento e concluir o mesmo.                                                                     |                   |
|                                          |                |               | O MB WAY<br>Nesta via de pagamento terá de verificar as notificações na app do nº aderente, para autorizar o pagamento e concluir o mesmo.                                                                                                    |                   |
|                                          |                |               |                                                                                                    |                   |
|                                          |                |               | VALOR TOTAL PAGAR: 53.00 EUR                                                                                                    |                   |
|                                          |                |               |                                                                                                    |                   |
|                                          |                |               | 2 de 4 secções < Escolher Item(s) Seguinte > Cancelar 💥                                                                                                    |                   |

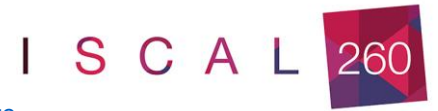

| 9 de Junho de      | 2021   13:56         |            |             |                                                      |                          |                         |                      |                       |                     | SAIF                |
|--------------------|----------------------|------------|-------------|------------------------------------------------------|--------------------------|-------------------------|----------------------|-----------------------|---------------------|---------------------|
| Home               | Datas Candida        | tura       |             |                                                      |                          |                         |                      |                       |                     | Meu Perfil          |
|                    |                      |            |             |                                                      |                          |                         |                      | Anterior (            | Candidaturas)       |                     |
| Fechar             |                      |            |             |                                                      |                          |                         |                      |                       |                     | Fechar              |
| Resumo Ped         | ido                  | Paga       | mentos      | Online                                               |                          |                         |                      |                       |                     | > Candidaturas      |
| Item(s): 0         |                      |            |             |                                                      |                          |                         |                      |                       |                     | > Datas Candidatura |
| TOTAL: <b>0.00</b> | EUR                  | 1 - 3      | Selecção    | ltem(s) 2 - Modo Pagamento                           | 3 - Confirmação          |                         |                      |                       |                     |                     |
|                    |                      | ESCOLH     | A DE ITEM(S | )                                                    |                          |                         |                      |                       |                     |                     |
|                    |                      | Digite par | a pesquisar | Limpar                                               | r 🛃 Pesquisar 🕅 💷 Elimin | ar Item(s) Selecionados |                      |                       | Exportar para Excel |                     |
|                    |                      |            |             | Lista de Item(s)                                     |                          |                         | Dt. Vencimento       | Total a Pagar         | Ref. MB             |                     |
|                    |                      | i          |             | Candidaturas-2º Ciclo dos cursos Mestrados [Mest. Au | ditoria]                 |                         | 2021-06-09           | 53                    | BEUR -              |                     |
|                    |                      |            |             |                                                      |                          |                         |                      | VALOR TOTAL PA        | GAR: 0.00 EUR       |                     |
|                    |                      |            |             |                                                      |                          |                         |                      |                       |                     |                     |
|                    |                      |            |             |                                                      |                          |                         |                      |                       |                     |                     |
|                    |                      |            |             |                                                      |                          |                         | 1 de 4 secções < Ant | erior Item(s) a Pagar |                     |                     |
|                    |                      |            |             |                                                      |                          |                         |                      |                       |                     |                     |
| Powered by         | CSSnet - Aplicacao W | eb   ISCAL |             |                                                      |                          |                         |                      |                       |                     | 🕚 ' CSSne           |

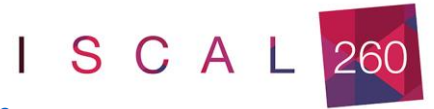

|                                                           | Após Formalização da Candidatura terá para download os dados para pagamento e o comprovativo da candidatu                                                                                                    | a.                                                         |                                 |
|-----------------------------------------------------------|----------------------------------------------------------------------------------------------------|------------------------------------------------------------|---------------------------------|
|                                                           | O Pré-requisito do pagamento passará a V                                                                                                    |                                                            |                                 |
|                                                           | O Pré-requisito da seriação só será atualizado em de setembro                                                                                                    |                                                            |                                 |
| Fechar<br>Resumo Pedido<br>Item(s): 1<br>TOTAL: 53.00 EUR | Pagamentos Online         1 - Selecção Item(s)       2 - Modo Pagamento       4 - Resultado Pagamento         COMPROVATIVO         O seu pedido foi efectuado com SUCESSO!                                                                                                    | <ul> <li>&gt; Candidatu</li> <li>&gt; Datas Car</li> </ul> | Fechar 🚍 *<br>uras<br>ndidatura |
|                                                           | Referências MB - Multibanco         Para efectuar o pagamento do emolumento através da rede de Caixas Automáticas MULTIBANCO, utilize o seu cartão bancário, o código secreto e seleccione a operação         PAGAMENTOS/PAGAMENTOS DE SERVIÇOS EM EUROS.         Introduza a entidade(s) na tabela indicada(S), a refª e o valor do emolumento que pretende pagar.         ENTIDADE: 23777         REFERÊNCIA: 459593388         VALOR: 53         Referências MB - Multibanco |                                                            |                                 |